# User Manual for Lbook V60

#### Content

| 1. Safety Notice        | 4  |
|-------------------------|----|
| 2. Structure            | 6  |
| 3. Operation            | 8  |
| 3.1. Switch On/Off      | 8  |
| 3.2. Charging           | 8  |
| 3.3. Insert SD card     | 9  |
| 3.4. Power On/Off       | 10 |
| 3.4.1. Power On         | 10 |
| 3.4.2. Power Off        | 11 |
| 3.5. Keyboard Lock      | 12 |
| 3.6. Keys               | 13 |
| 3.7. Input method       | 15 |
| 3.8. Home Page          | 16 |
| 3.8.1. Recently Reading | 16 |
| 3.8.2. Bookmark         | 17 |
| 3.8.3. System Main Menu |    |
| 3.9. Bookshelf          |    |
| 3.9.1. Reading eBooks   | 20 |
| 3.9.2. My picture       | 23 |
| 3.10. Favorites         | 24 |
| 3.10.1. Modify          | 25 |
| 3.10.2. Delete          | 25 |

| 3.10.3. Visit URL                     | 25 |
|---------------------------------------|----|
| 3.11. Browser                         | 26 |
| 3.11.1. Mode switch                   | 26 |
| 3.11.2. Add to Favorites              | 27 |
| 3.11.3. Input URL                     | 27 |
| 3.11.4. Browser settings              | 27 |
| 3.12. System settings                 | 29 |
| 3.12.1. Mode Switch                   | 29 |
| 3.12.2. Hide or display file (folder) | 29 |
| 3.12.3. Language                      | 29 |
| 3.12.4. Font                          | 29 |
| 3.12.5. Display mode                  | 29 |
| 3.12.6. Time & Date                   | 30 |
| 3.12.7. About                         | 30 |
| 3.13. Playing Music                   | 31 |
| 3.13.1. Recently Play                 | 31 |
| 3.13.2. Music List                    | 31 |
| 3.13.3. Background Music              | 31 |
| 3.13.4. Functions                     | 32 |
| 3.14. USB Connection                  | 38 |
| 3.15. Exception                       | 39 |
| 4. Specifications                     | 40 |
| 5. After-sales Service Guide          | 41 |

# **1.Safety Notice**

For safe and efficient use of the device, please abide by the following.

**Do not** expose device to direct sunlight or extreme temperatures, it may damage the electronic components of the device or battery.

**Avoid** humid environment. Contact with water or any other liquid will result in the malfunction of the internal circuit.

**Do not** drop the device; it will damage the product.

**Do not** exert force on the display screen, the extra pressure will damage the screen.

**Do not** put the device in the place with dust, dirt, corrosive gases.

**Do not** use chemical solvents to clean the surface of the device. Use a soft cloth to wipe away dust from the surface of the screen or cover. You may use wet cloth to clean the screen or cover.

**Do not** open the device. Only authorized personal may do so.

**Keep** the device and its accessories out of Children's reach to avoid damage on Children's body and device.

**Do not** keep the product near any magnetic field.

Use only recommended accessories and batteries. Do not connect incompatible products.

This product is CE approved.

## 2.Structure

**Front View** 

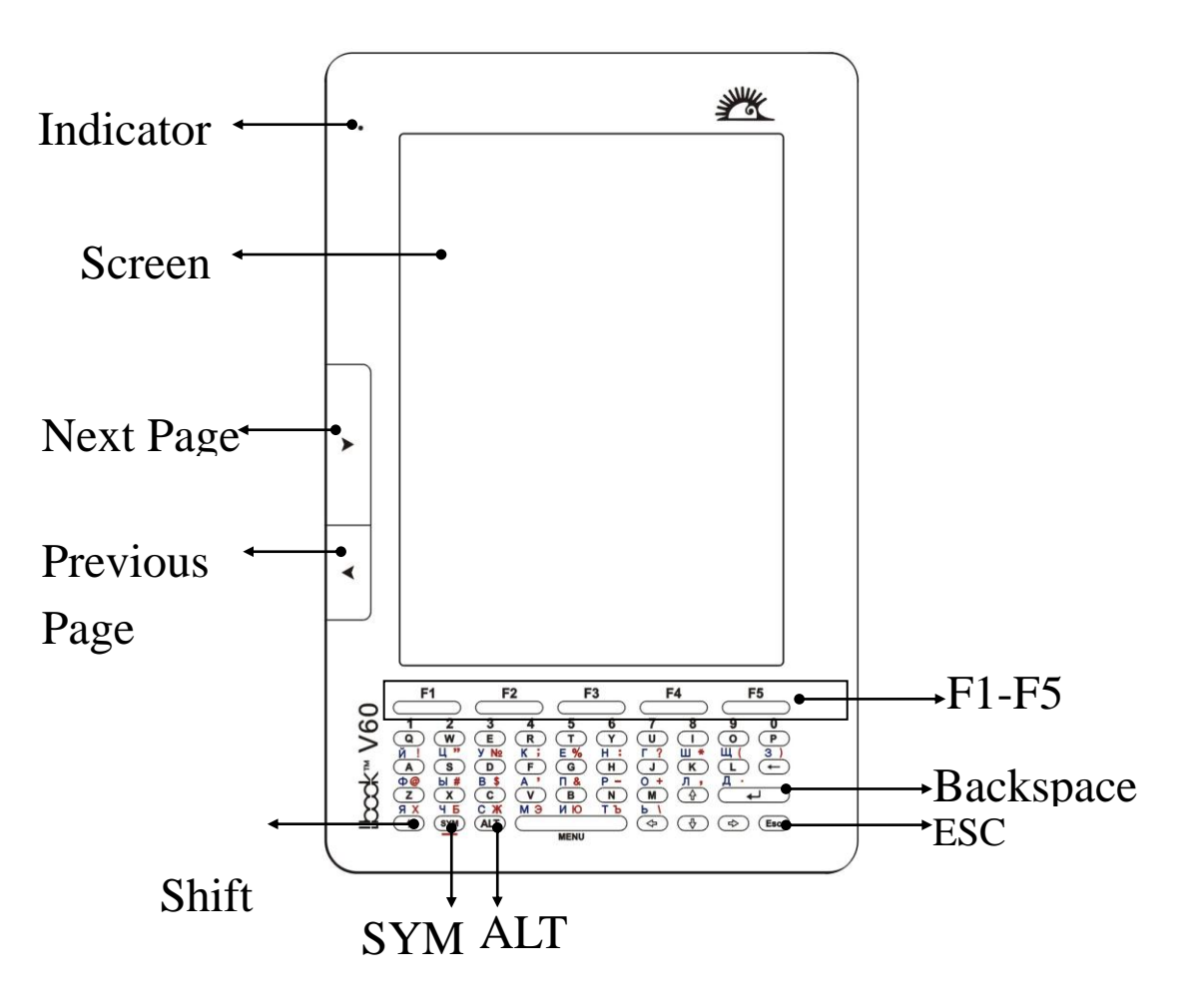

**Top View** 

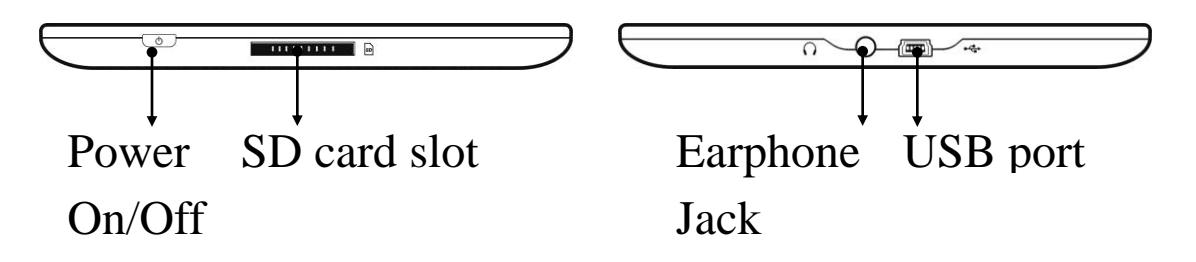

**Bottom View** 

#### **Back View**

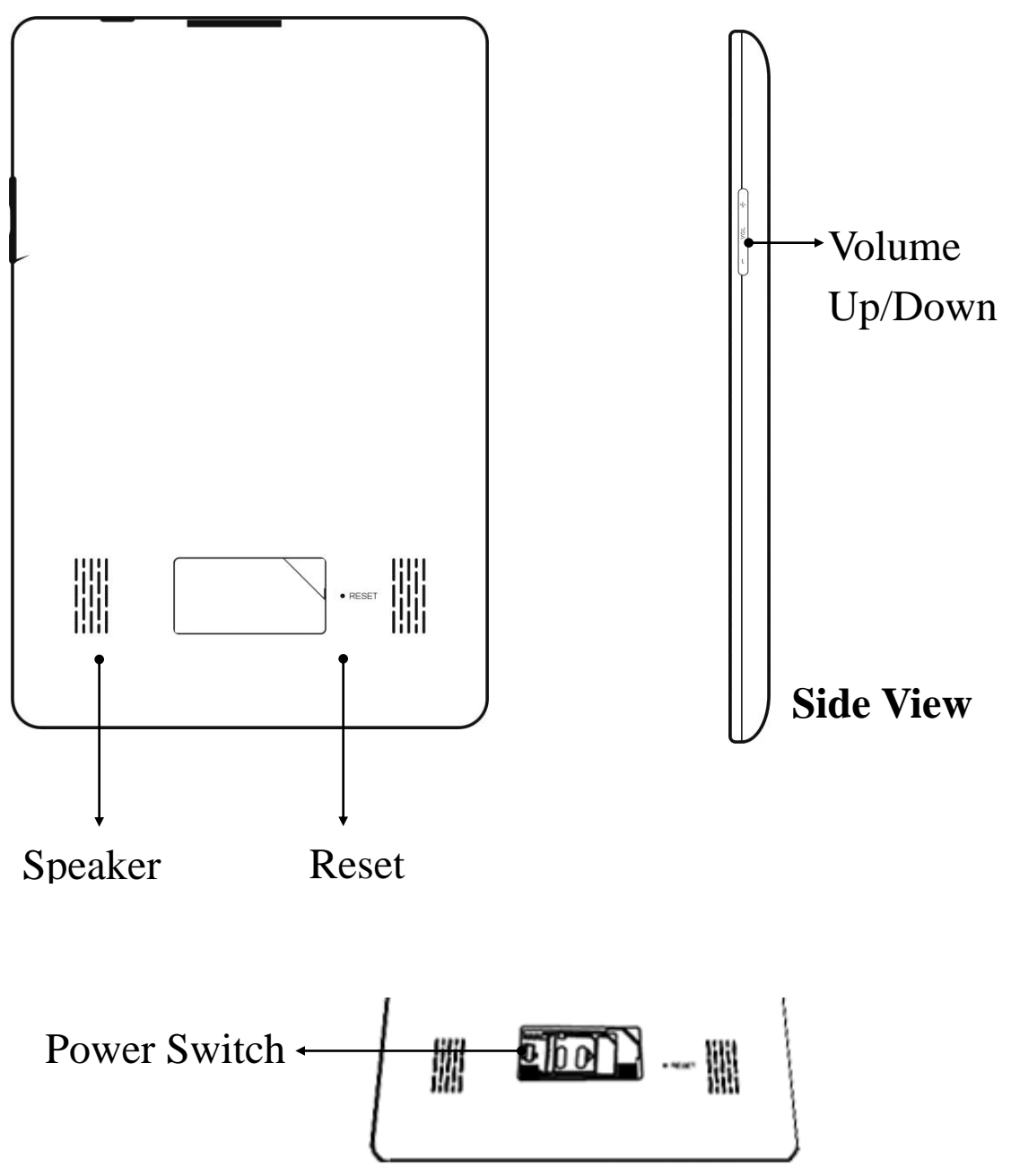

# Operation Switch On/Off

Power Switch

When using the product for the first time, turn Power switch 'ON'.

When not using the product for a long time, turn Power switch 'OFF'.

# 3.2. Charging

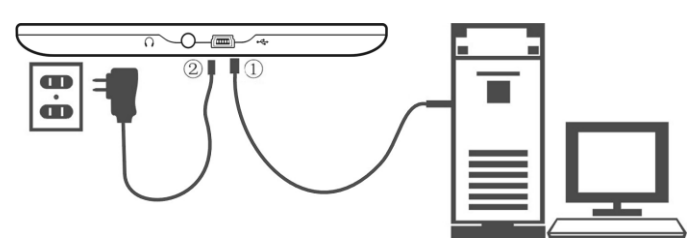

\* The device is powered via rechargeable battery.

\* The device may be charged by USB cable/power adapter. \* USB cable/power adapter to the PC/socket, the other port connects the device. It takes approximately 4 hours to charge the battery completely.

\* There is an icon to indicate power status at top right corner of display. Please charge the battery in time when low battery.

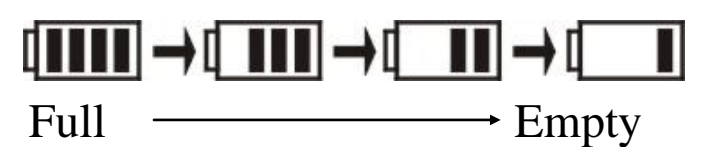

\* The device is low power consumption.

\* Do not use unauthorized charger.

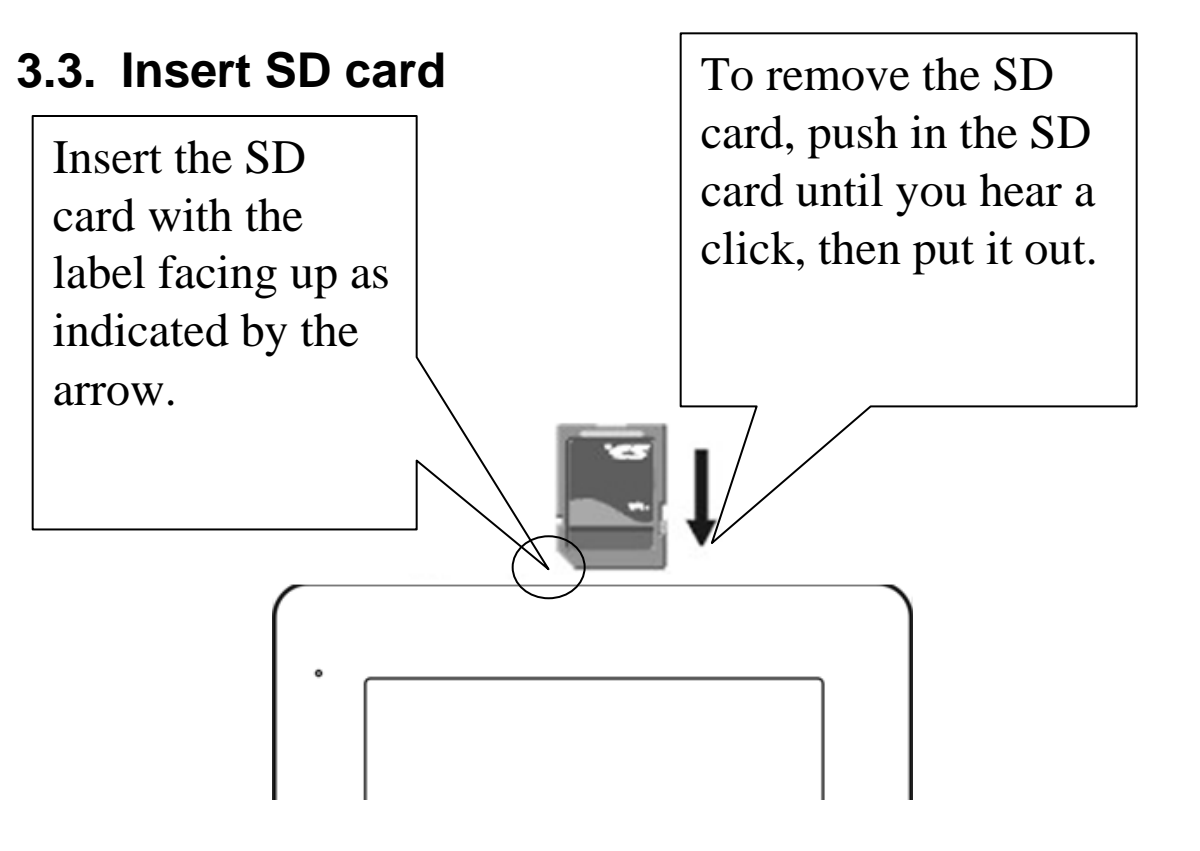

#### 3.4. Power On/Off

#### 3.4.1. Power On

Press switch on/off button to power on.

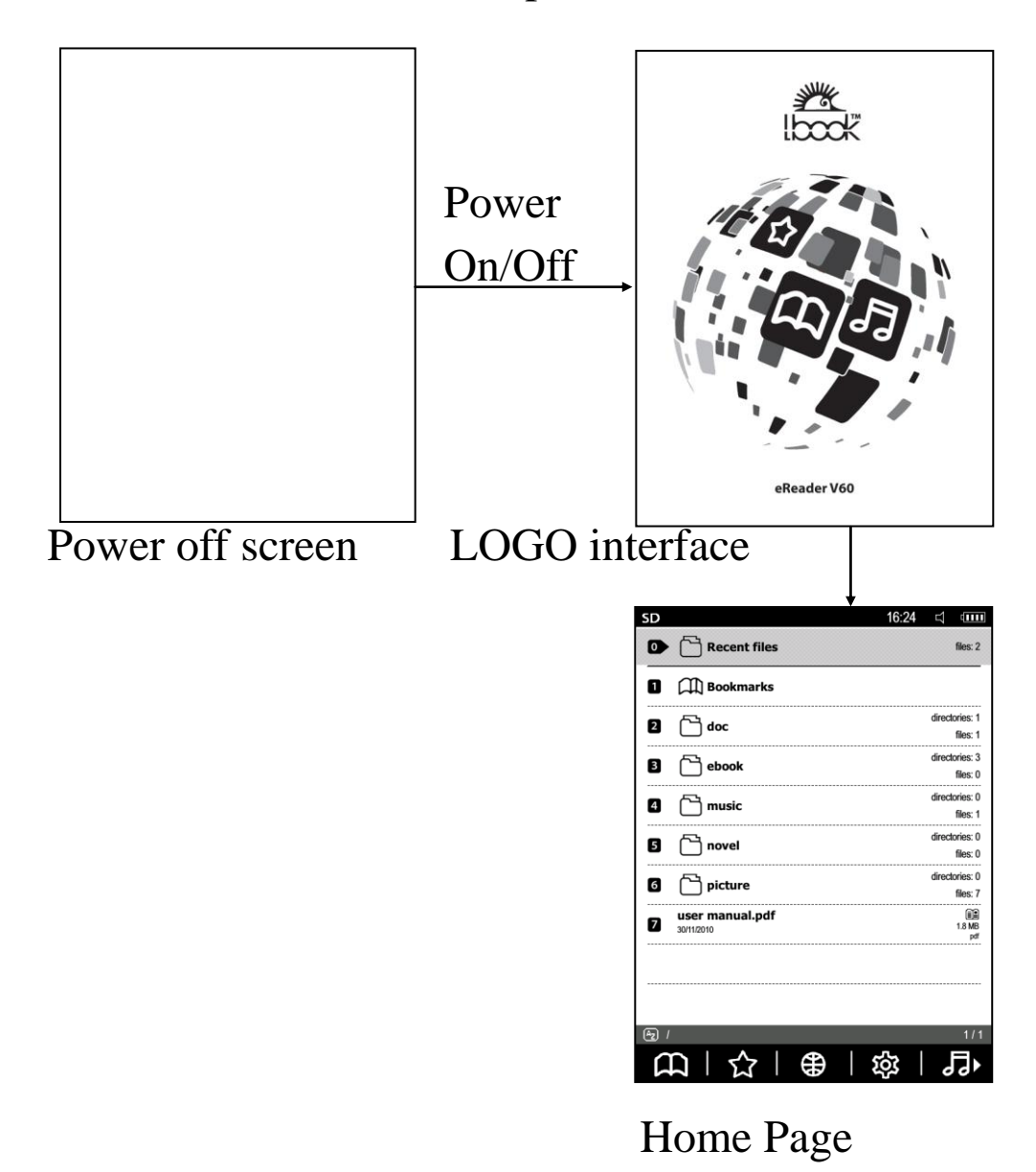

#### 3.4.2. Power Off

To switch off, press and hold on/off button for 2 seconds

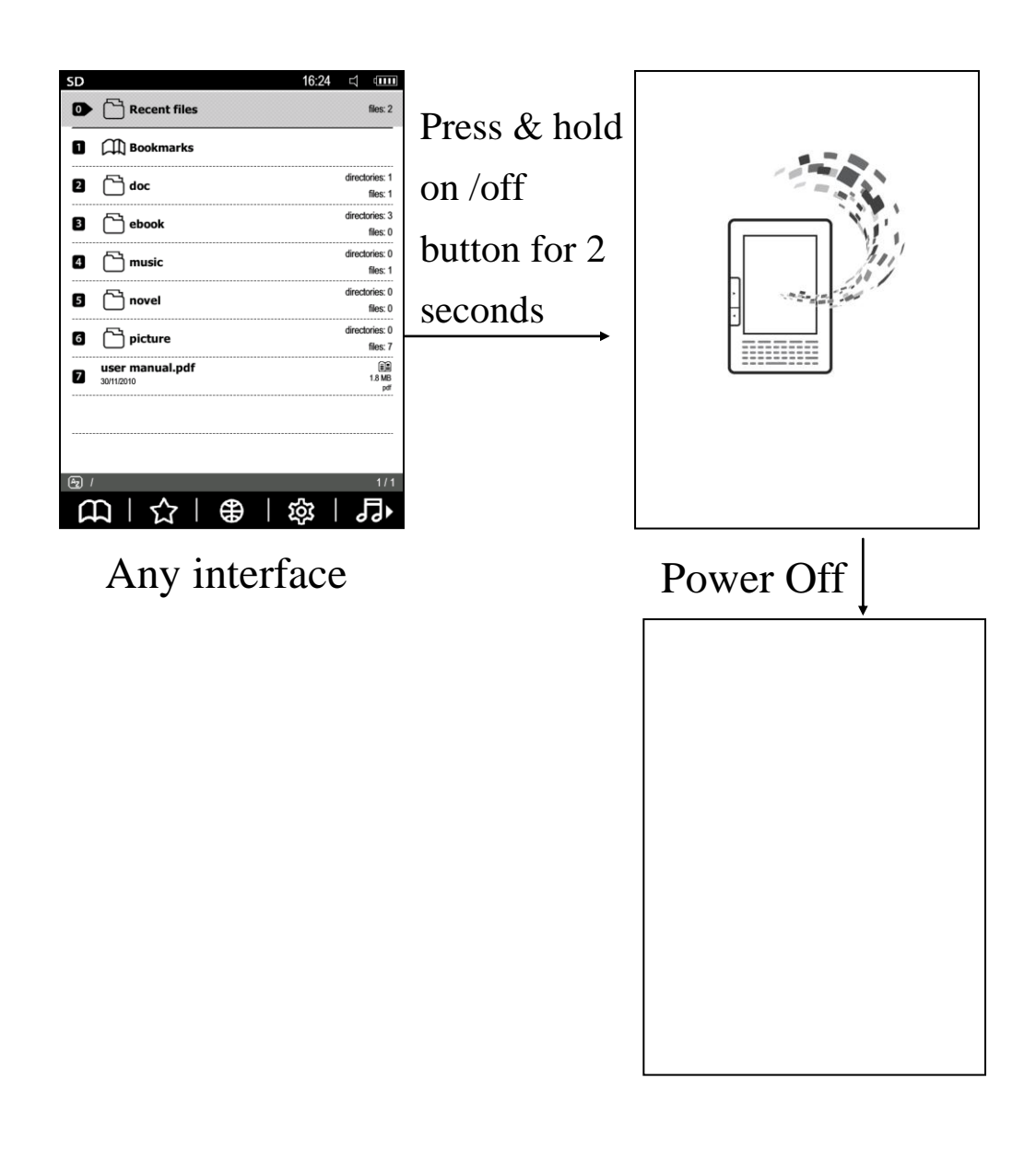

#### 3.5. Keyboard Lock

Press switch on/off button, lock/unlock keyboard.

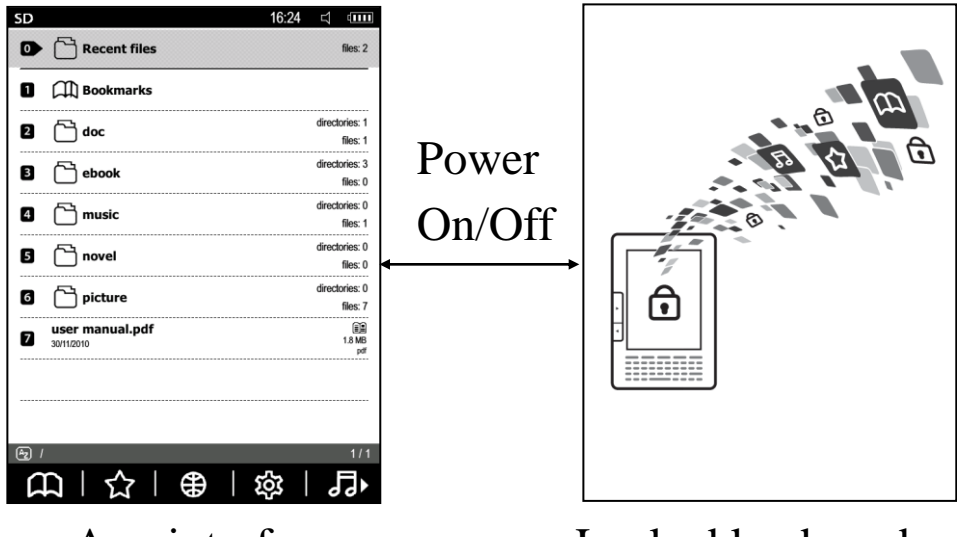

Any interface

Locked keyboard

#### 3.6. Keys

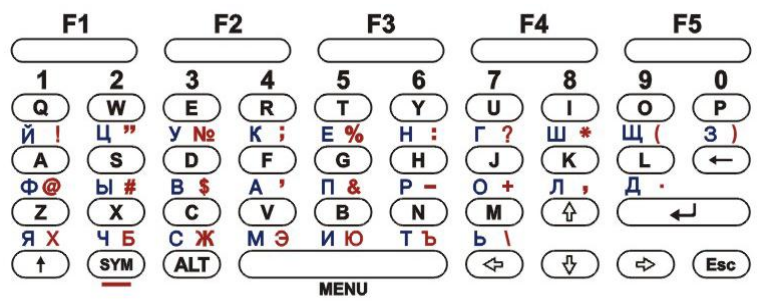

Power: Long press to power on, short press to power off or lock screen.

Previous/Next: short press to turn the next or previous page, long press to turn 10 pages while reading the book.

Volume: adjust volume of music file.

F1-F5: Select corresponding functions from current menu.

Letter keys: Input letters or press with number keys to choose functions or files.

Arrow keys: Move cursor; Move current page while its size beyond display; turn pages while reading the book.

ENTER: Under editing mode, press Enter key to save and quit, or confirm current operation.

ESC: Cancel current operation as shut menu, quit editing mode, shut current window, return to last-level menu, etc.

Backspace: Return to last-level catalogue under bookshelf interface; or quit from text under its interface.

Space key: To display or shut menu; or space for editing

mode.

SHIFT: Press with number key to input capital letter, press with Space key to display system main menu, press with ALT key to switch input method.

ALT & SYM key: Related to input method, see more details in chapter of "Input method"

#### 3.7. Input method

- (1) Input method switching
- Under Russian, Ukraine, English, French and German, press SHIFT+ALT to switch input method one by one.
- Press ALT to switch input method for rest languages.
  - (2) Input numbers
- Letter keys of Q~P convert to number keys when input method closed.
- Under inputting mode, press SHIFT+ALT to switch to Numbers mode.
  - (3) Input letters and symbols
- Under Russian, Ukraine, English, French, German, press letter keys to input letters of its language respectively.
- Press SHIFT + letter key to input capital letters
- Press SYM + corresponding letter key to input red symbol
- Press SHIFT + SYM + letter key to input capital letter of red symbol.
- ◆ For rest languages, press letter key to input, or press SYM key to choose from symbol list, then press Enter key to confirm.

#### 3.8. Home Page

#### 3.8.1. Recently Reading

The books which recently read can be saved in the "Recent files" folder. You may copy, cut, delete or add the audio file.

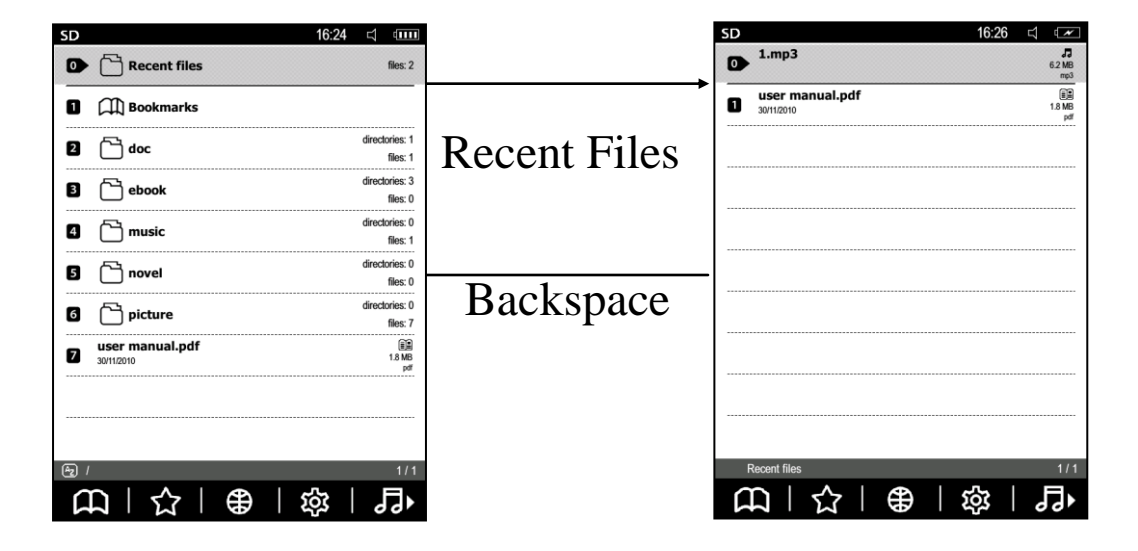

#### 3.8.2. Bookmark

Under home page interface, choose Bookmark to enter into this function. All bookmarks included in, one folder per book, which including all bookmarks of this book.

| SD              | 16:29 🖾 💌    |             | SD 16:56 🖾 💷                                                 |
|-----------------|--------------|-------------|--------------------------------------------------------------|
| user manual.pdf | bookmarks: 1 |             | Page 5 5.56% M<br>Safety Notice For safe and efficient use O |
|                 |              |             |                                                              |
|                 |              | Select file |                                                              |
|                 |              | •           |                                                              |
|                 |              | Backspace   |                                                              |
|                 |              |             |                                                              |
| ē               | 1/1          |             | 1/1                                                          |
|                 | \$\$\$   ₽   |             | 日   今   鲁   遼   昴                                            |

Long press number key to delete corresponding bookmark, then press Enter to delete or press ESC to quit.

| SD                | 16:29 🖾 💌       |
|-------------------|-----------------|
| user manual.pdf   | bookmarks: 1    |
|                   |                 |
|                   |                 |
|                   |                 |
|                   |                 |
|                   |                 |
|                   |                 |
|                   |                 |
|                   |                 |
| ?                 |                 |
| Confirm to delete | ?               |
| l                 | ESC             |
| ml☆l●l            | \$\$   <b>₽</b> |

## 3.8.3. System Main Menu

**Functions:** 

- Submenu of bookshelf
- ন্দ্র **URL** favorites €
  - Browser
- Submenu of system settings
- 29 Audio player
- 🖾 Email
- RSS RSS

Press F1~F5 to access these functions respectively.

# 3.9.Bookshelf

Choose " " under system main menu to display submenu,

which provides functions as sorting Q, search Q, go to page  $\square$ , switching memory  $\square$ , file operation  $\square$ , Help?, etc.

◆ Sorting

Under submenu of bookshelf, choose "12" to display sorting submenu.

Ebook list mode provides 5 sorting methods as Sort by title, Sort by author/ artist, Sort by serial number/ record title, Sort by file type, Sort by modification time;

File list mode provides 3 sorting methods as Sort by title,

Sort by type, Sort by modification time.

◆ Search

Under submenu of bookshelf, choose "Q" to enter into this function. Under book list mode, you may search by book/audio title, author/artist, and serial number/record title. Or under file list mode, you may search by full title or partial title.

♦Go to page

Under submenu of bookshelf, choose "<sup>[D]</sup>" to access this function, Here you can input the page number, and press the 'Enter' key to jump.

♦ Switching memory

Under submenu of bookshelf, press F3 to switch memory between internal memory and SD card.

♦ Help

Under submenu of bookshelf, choose "②" to open help file.

◆File operation

Under submenu of bookshelf, choose " " to display bookshelf operation menu, press number keyto choose corresponding function for the file of cursor currently place on, including

- •Copy (file or folder)
- •Cut (file or folder)
- •Paste (file or folder)
- •Delete (file or folder)
- •Rename (file or folder)
- •Create folder or add audio file to play list

You may long press corresponding number key of the file or folder to display its menu.

#### 3.9.1. Reading eBooks

The product supports PDF, EPUB, TXT, WOL, DOC, CHM, HTM, etc. You can do the followed operations while reading: Page turning, Go to, Bookmark, etc.

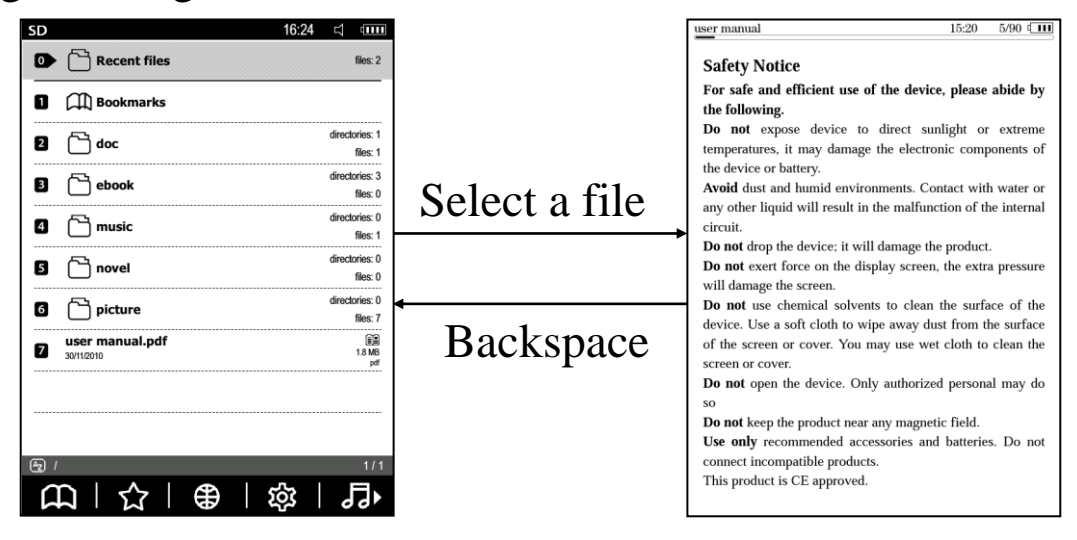

#### ♦Go to

Under main menu of text reading, choose "O" to display submenu of "Go to", which including: Go to first page

- Image
   Image
   Image
   Image
   Image
   Image
   Image
   Image
   Image
   Image
   Image
   Image
   Image
   Image
   Image
   Image
   Image
   Image
   Image
   Image
   Image
   Image
   Image
   Image
   Image
   Image
   Image
   Image
   Image
   Image
   Image
   Image
   Image
   Image
   Image
   Image
   Image
   Image
   Image
   Image
   Image
   Image
   Image
   Image
   Image
   Image
   Image
   Image
   Image
   Image
   Image
   Image
   Image
   Image
   Image
   Image
   Image
   Image
   Image
   Image
   Image
   Image
   Image
   Image
   Image
   Image
   Image
   Image
   Image
   Image
   Image
   Image
   Image
   Image
   Image
   Image
   Image
   Image
   Image
   Image
   Image
   Image
   Image
   Image
   Image
   Image
   Image
   Image
   Image
   Image
   Image
   Image
   Image
   Image
   Image
   Image
   Image
   Image
   Image
   Image
   Image
   Image
   Image
   Image
   Image
   Image
   Image
   Image
   Image
   Image
   Image
   Image
   Imag
- Go to page...: choose " D" from submenu of "Go to", pres
- Enter key to go to page... after inputting page number. Go to catalogue: choose " From submenu of "Go to"
- to display catalogue of current file, press corresponding number key to open and display.
- ◆Bookmark
- Under text interface, choose " ? to enter into bookmark list interface of current file. Long press corresponding key to add/delete bookmark in current page.
- ♦ About
- Under menu of text reading, choose " ① " to see information as title, size, issue date, author of current ebook.
- ◆Recent file
- Under menu of text reading, choose " **W**" to display recent
  - files, press number key to open it.
- ♦Font size
- Under menu of text reading, choose "①" to display font size list,
- •Formats of FB2, HTML, TXT, PDB, RTF: Press number key to choose.
- ◆Rest formats: Press F1-F5 to choose.

♦ Search

Under menu of text reading, choose "**Q**", input and press Enter key to search. Move highlighted results one by one through navigation keys.

♦ Full screen

Under menu of PDF text reading, choose" 💬 " to access or quit full screen reading mode.

## ◆Landscape and Portrait

Under menu of text reading, choose "E" to display horizontally, choose "E" to display vertically.

Dictionary

For all files supported function of dictionary, choose "

Input words and press Enter key to translate.

Or press letters key under text interface, cursor will highlight the proper words, press Enter key to translate.

You may press Enter to expand the translation if necessary.

Or press ESC to quit this function.

♦ Note

Under menu of text reading, choose "🗊" to access to this function. Long press corresponding key to add note in current page.

Settings

Under menu of text reading(chm, txt, htm, pdb, rtf, fb2), choose "2" to access to submenu of settings, including customized setting 2, font a, font size 3, line spacing 2, help 2, etc.

Configuration options

Under file format of chm, txt, htm, pdb, rtf, fb2, long press F1-F5 to choose corresponding configuration option from popup menu. Under configuration menu, short press F1-F5 to display prompt box, which could edit configuration settings as font, font size, etc. (Configuration option A could not be editted)

## 3.9.2. My picture

The product supports picture format as BMP, JPG, PNG, etc. Under bookshelf interface, choose picture file to view it, you may turn page, rotate and auto play in this function.

## 3.9.2.1. Brightness and contrast

Under menu of picture viewing, choose "♀" or "♀" to display submenu of brightness and contrast. Choose "♀" to enhance, choose "♀" to reduce, or choose "♀" to revert to default.

to rotate

## 3.9.2.2. Rotate

Under menu of picture viewing, choose "D"

picture.

## 3.9.2.3. Auto play

Under menu of picture viewing, choose" " to access this function. Press F4 to switch interval of turning pages, press Backspace to quit.

## 3.9.2.4. Previous/Next picture

Under menu of picture viewing, press previous/next page keys to view all pictures of current folder.

# 3.9.2.5. Display mode

Under menu of picture viewing, choose "

picture in reversed colors.

## 3.10. Favorites

Under system main menu, choose " $\mathbf{\hat{x}}$ " to access to this

function, where includes saved URL list.

| SD   |                               | 16:24 🖾 💷                  |           | t |                                | 16:57 🖾 💷                                                                                                    |
|------|-------------------------------|----------------------------|-----------|---|--------------------------------|----------------------------------------------------------------------------------------------------|
| D    | Recent files                  | files: 2                   |           | • | Azbooka                        | Azbooka.com-Electronic book shop<br>Lagi sales of electronic books.The mading and bading of books on which does not entend<br>copylights or distained the permit to such action |
| ۰    | Bookmarks                     |                            |           | - |                                | tochka.net-News and information portal                                                                                                    |
| 2    | doc                           | directories: 1<br>files: 1 |           |   | <ul> <li>tochka.net</li> </ul> | 14-14-170-170-170-170-1                                                                                                    |
| 3    | 🔁 ebook                       | directories: 3<br>files: 0 | E)        | 2 | wapaita                        | Wapatta.ru-I he program for mobile phones<br>It is the program for mobile phones which will make for you the mobile internet faul, convenient<br>and rather useful              |
| 4    | music                         | directories: 0<br>files: 1 |           | B | Проза ру                       | Proza.ru-National server of modern prose                                                                                                    |
| 5    | 🗂 novel                       | directories: 0<br>files: 0 |           |   |                                | M.Google.ru-Google for mobile phones                                                                                                    |
| 6    | 🔁 picture                     | directories: 0<br>files: 7 | Backsmace | 4 | Google                         | http://www.google.nu/mobile/                                                                                                    |
| 7    | user manual.pdf<br>30/11/2010 | 1.8 MB<br>pdf              | Dackspace |   |                                |                                                                                                    |
|      |                               |                            |           |   |                                |                                                                                                    |
|      |                               |                            |           |   |                                |                                                                                                    |
| Az / |                               | 1/1                        |           |   |                                |                                                                                                    |
| L    | □ │ ☆ │ ● │                   | 物一口                        |           | I | WEB Favorites                  | ; 1/1                                                                                                    |

to display

#### **3.10.1. Modify**

Under Favorite interface, long press corresponding number key to choose "Edit Title" from popup menu. You may edit title and description of that favorite item.

#### 3.10.2. Delete

Under Favorite interface, long press corresponding number key to choose "Delete" that favorite item.

#### **3.10.3. Visit URL**

Under Favorites interface, press number key to visit corresponding URL. This function requests to connect to internet first (See operation approach in chapter of "Browser")

## 3.11.Browser

Under system main menu, choose "🙂" to access to this function, which including operations as Forward Backward Refresh Mode switch between Webpage browsing is and Link to is. Add to Favorites Input URL , Download , all these Settings 🔑 functions can be operated by F1~F5 after pressed Menu button to display menu, but request to connect to internet first.

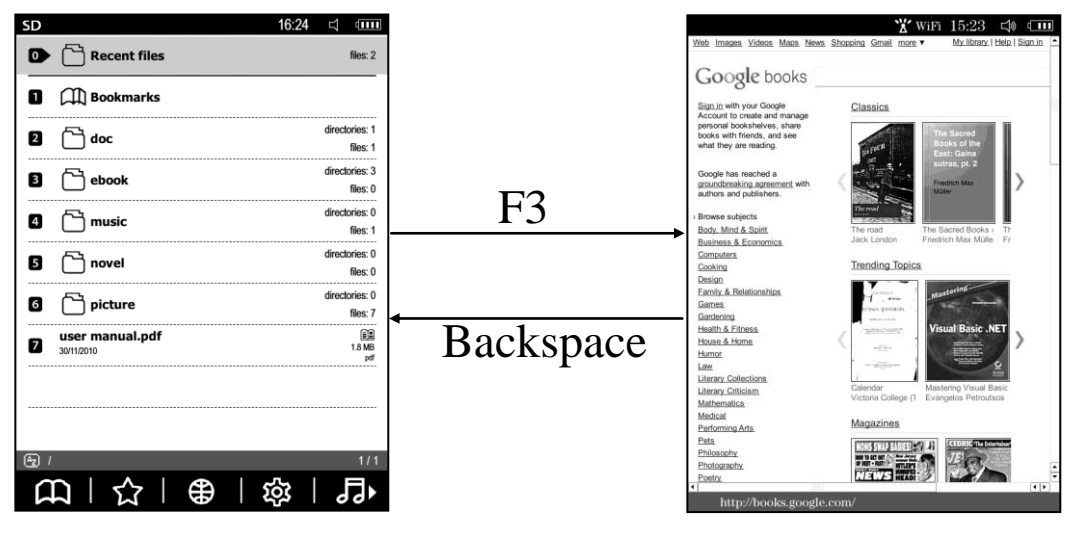

## 3.11.1. Mode switch

Under browser menu, choose "[]" or "[]"

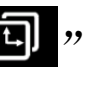

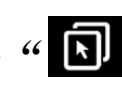

to switch

mode between Webpage browsing and Link to.

- Webpage browsing mode: move to view the full webpage by navigation keys.
- Link to: move cursor by navigation keys; press Enter to visit

the link.

#### 3.11.2. Add to Favorites

Under browser menu, choose " " to access to this function, press Enter to save and quit after editing.

## **3.11.3. Input URL**

Under browser menu, choose "<sup>1</sup><sup>2</sup>" to input URL, press Enter to open then.

#### 3.11.4. Browser settings

Under browser menu, choose " " to display submenu of settings, including functions as History ", View Network settings ", Rotate , Homepage , you may press F1~F5 to select them respectively.

## 3.11.4.1. History

Under submenu of settings, choose "" to display history list, press F1~F4 to check Today . This week . This month . Earlier . Short press number key to open corresponding URL; or long press to display menu, and then add or delete selected URL.

## 3.11.4.2. View

Under submenu of settings, choose " 🖾 " to access to favorites list.

#### 3.11.4.3. Network settings

Under submenu of settings, choose " ?" to access to Wi-Fi node list. Press corresponding number key to connect/disconnect the node, or input password to connect if necessary. When press Power key to lock keyboard, the network will disconnect automatically.

#### 3.11.4.4. Rotate

Under submenu of settings, choose "🗊" to switch display mode.

## 3.11.4.5. Homepage

Under submenu of settings, choose " **Constant**" to set homepage address, press Enter to save and quit.

## 3.11.4.6. Download

Under browser interface, system will display a list when downloading. You may press navigation keys to choose and Enter key to cancel the downloading, or press ESC key to shut the list. During downloading, choose "b" from browser menu to open and check status of downloading list.

# 3.12.System settings

Under system main menu, choose "🔯" to display its submenu, image as:

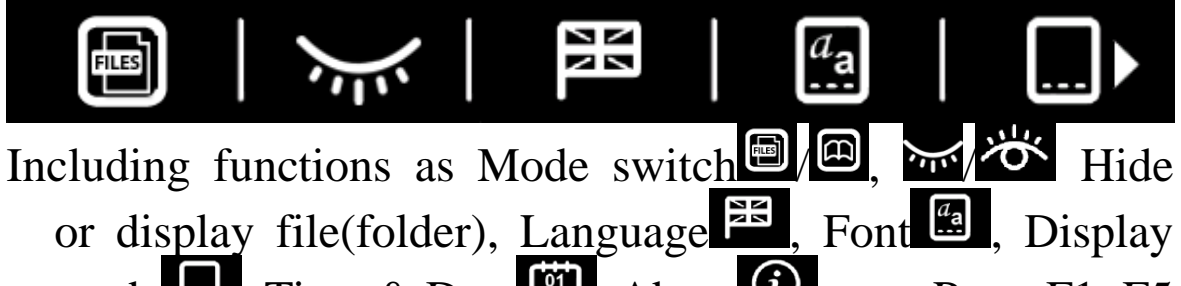

mode , Time & Date , About , etc. Press F1~F5 to choose these functions.

## 3.12.1.Mode Switch

To switch between file list mode and ebook list mode.

hide

## **3.12.2. Hide or display file (folder)**

Under submenu of system settings, choose "どうふ or display file (folder).

## 3.12.3. Language

Select system language, press Enter to confirm.

## 3.12.4. Font

Set text font

## 3.12.5. Display mode

System provides 3 kinds of display mode as Auto, 16

grayscale, 4 grayscale.

#### 3.12.6. Time & Date

Input by number keys, press Enter to save, or press ESC to quit.

#### **3.12.7.** Time zone

Choose "Solar" from submenu of system setting, press right or left key to set time zone, and press Enter to save and quit.

## 3.12.8.Refresh mode

Under submenu of system setting, choose " $\mathfrak{O}$  or  $\mathfrak{S}$ " to switch refresh mode of text reading

- **5**: Full screen refresh mode
- ふ: Fast screen refresh mode

## 3.12.9. Device Activation

Under main submenu of system settings, choose " $\mathbf{\Delta}$ " to access to this function. Input ID and password to activate the device.

- E Activate the device
- **Solution**: Clear user info
- E Cancel activation

## 3.12.10.About

View information of system version.

# 3.13. Playing Music

Under system main menu, choose" **J**" or select audio file

from bookshelf to access to this function.

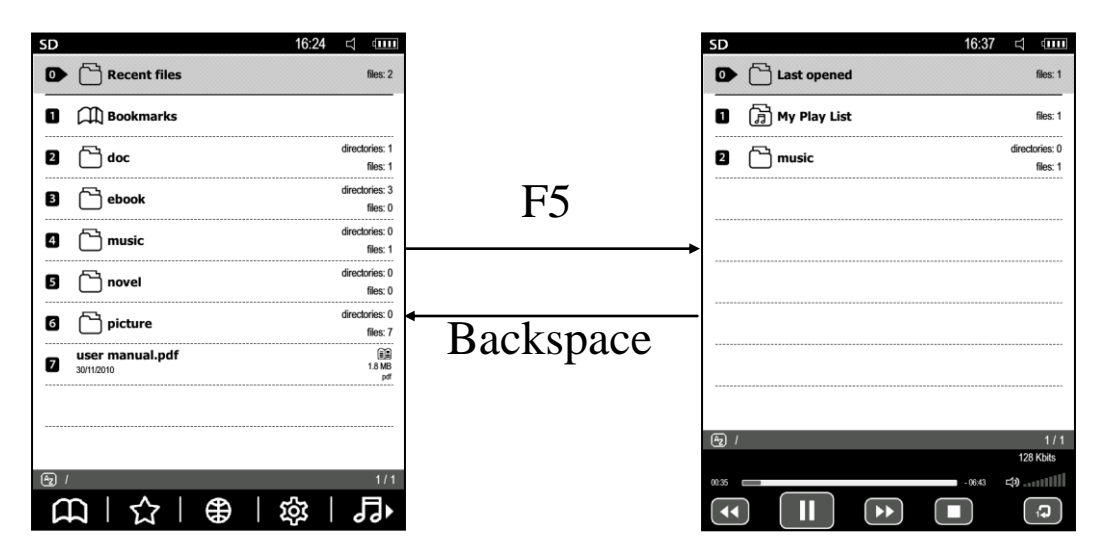

## 3.13.1. Recently Play

List of audio files recently played.

#### 3.13.2. Music List

•Add: Under music list interface, long press corresponding number keys to display menu, select "Add to play list" to add audio file into my play list.

•Delete: Under my play list, long press corresponding number keys to display menu, select "Delete from list" to delete selected audio file.

#### 3.13.3. Background Music

Under music play interface, select a music file as

background music, then press Backspace to quit and keep playing.

#### 3.13.4. Functions

Under music play interface, which including music list, music control panel and relevant information of playing music.

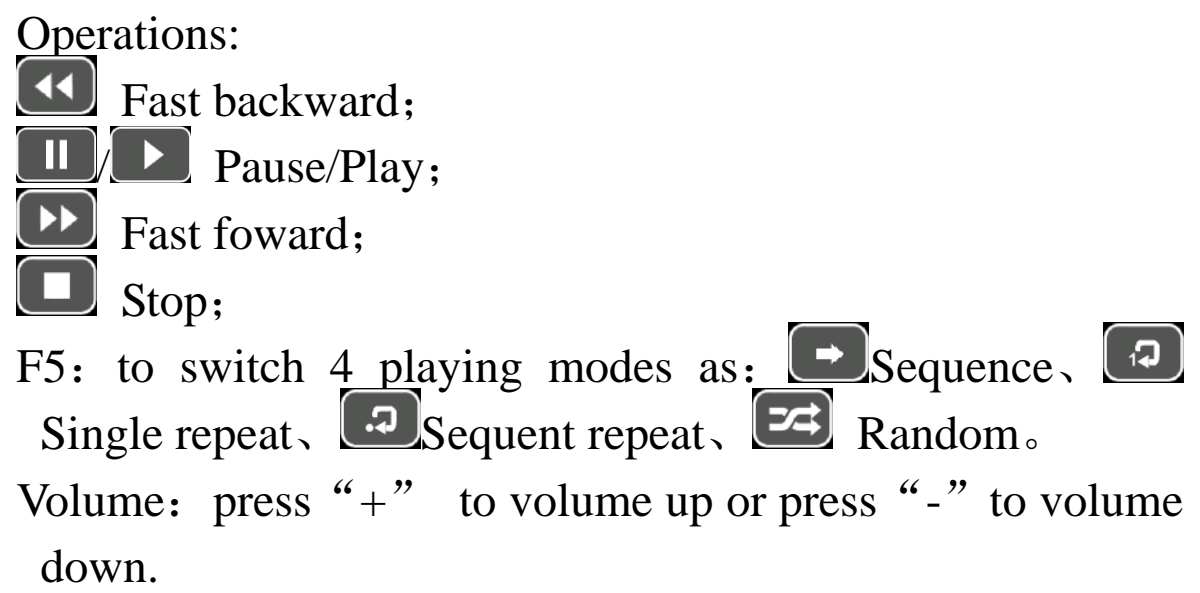

## 3.14.Mail box

Choose" 🖾 " to access to this function. You need to connect internet before use it. You need to set the mail account when using this function at the first time.

#### 3.14.1.Add Account

Press "A" from Menu under My account interface (it will access to this interface directly for first use). System will provide quick settings for some of mail boxes, select the mail box, enter your account, email address and password to complete settings.

Choose Other Mail box to enter into interface of editing account, manual input all parameters to complete adding account.

#### **3.14.2.** Delete Account

Under "My account" interface, long press corresponding number key to choose "Delete" to delete the account.

#### 3.14.3. Edit Account

Under "My account" interface, long press corresponding number key to choose "Edit" to edit the account.

#### 3.14.4. Check the email

Choose"智"or"智"

from inbox interface to check part

or all new emails

## 3.14.5. Go to Page

Choose "**D**" under menu of inbox interface, here you can input the page number, and press the 'Enter' key to jump.

## 3.14.6. Delete mail

Choose "<sup>B</sup>" under mail interface to delete all emails in the inbox or long press number keys to delete corresponding email.

## 3.14.7. Email sorting

Under menu of mail list interface, choose" <sup>™</sup> to enter into this function. You may sort email by send date<sup>™</sup>, title<sup>™</sup>, Sender<sup>™</sup>.

## 3.14.8. Receipt Reply

Choose " Tunder mail interface to send the read receipt to sender.

## 3.14.9.Forward

Choose "B" under mail interface to forward it.

# 3.14.10. Reply

Choose "B" under mail interface to reply the sender.

#### 3.14.11. Reply All

Choose "B" under mail interface to reply sender and all recipients.

## 3.14.12.Delete the email

Choose "**B**" from menu under mail interface to delete current email.

## 3.14.13. Load mail

Choose "**①**" from Menu under mail interface to load the content and attachment of current email.

#### 3.14.14. Download Attachment

Choose "<sup>1</sup><sup>1</sup>" to download all attachments of the current email.

## 3.14.15. Compose the email

Choose "E" from Menu under mail interface to access to this function. Press Send to send out the email once finished.

## 3.15. RSS

Choose "**N**" from system main menu to access to this function. You need to connect the internet before use this function. You need to import the RSS feed when using this function at the first time. It supports feed file as XML2.0,

XML1.0, OPML, ATOM.

## 3.15.1. Feed Import

Choose " Trom menu of news list interface to access feed import list, which displays all feeds saved in memory. Choose the feed to import into news list.

#### 3.15.2. Feed Delete

Choose " The manual of news list to delete all feed file or long press number keys to delete corresponding feed file.

#### 3.15.3. RSS news

Under RSS list interface, choose" To enter into news text directly; choose " To display news headline first, and then press Enter key to enter into news text interface; Press ESC to quit headline interface.

#### 3.15.4.News Browse

News Browser interface provides functions as Zoom in⊕, Zoom out , Mode switch , Template import , etc. Press Arrow keys under "⊡" mode to move page. Press Arrow keys under "⊡" mode to move cursor and press Enter to open this link.

## **3.15.5.Template Import**

Choose "<sup>2</sup>" from news list interface to import template.

Template file should save into folder of 'RSS\_Mode'.

#### 3.15.6. Mode Switch

System provides 2 kinds of reading mode as normal mode and reading mode. Normal mode displays complete news pages; Reading mode displays main part of news only, it requests to import corresponding template before using this mode.

#### 3.16. USB Connection

The device can directly connect the computer by the USB cable which supports the plug and play function. After connection, the "Removable disk" will automatically display in the "My Computer". (Note: before disconnecting the USB cable, the operations of book reading can not work.)

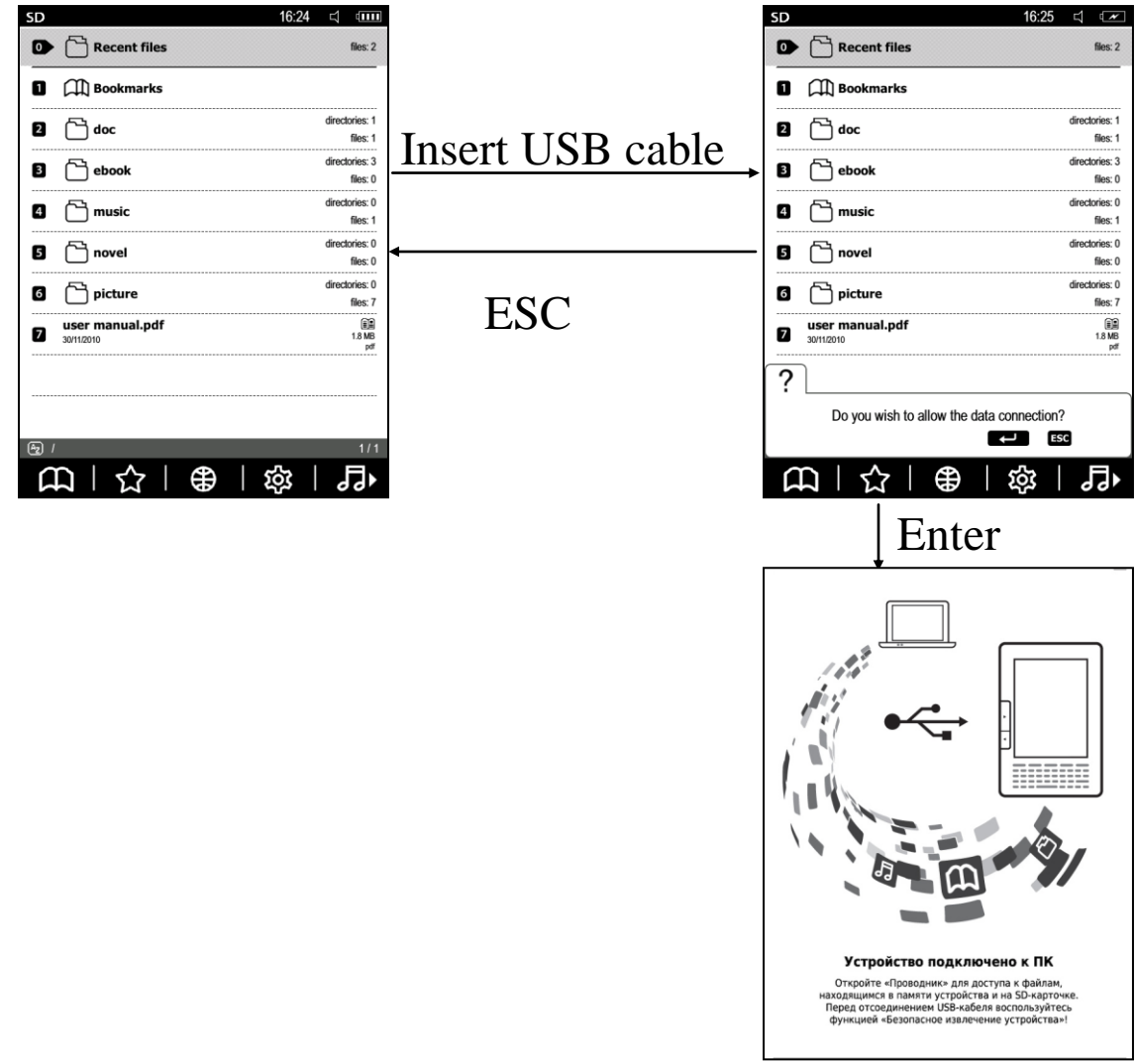

Under the Windows system, the data don't immediately copy to the SD card, but firstly copied to the cache, therefore please select "Safely remove USB Mass Storage Device-Drive (J :)" before pull out the USB cable.

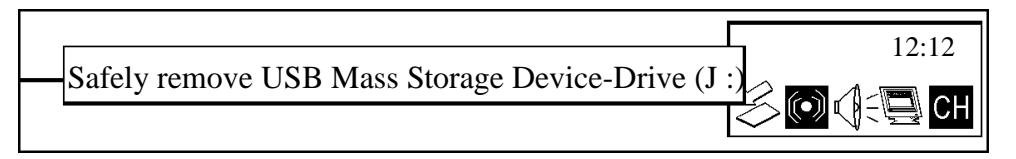

After disconnecting the USB cable, the device will go back to the bookshelf interface. You can do the operations normally.

## 3.17. Exception

When the product can not normally work, press the reset button to restart.

If the above-mentioned method can not work, please long press the reset button over 3 seconds, then press the power on button.

# **4.Specifications**

| <u> </u>    |                                          |  |  |
|-------------|------------------------------------------|--|--|
| Dimensions  | 189mm (L) x126mm (W) x10mm (H)           |  |  |
| Weight      | 240g (including battery)                 |  |  |
| CPU         | Samsung Arm9 400MHz                      |  |  |
| Screen      | ePaper (E Ink Pearl technology)          |  |  |
|             | 6 inches, 600x800 pixels, 16 gray levels |  |  |
| Memory      | 128MB                                    |  |  |
| Storage     | 2GB                                      |  |  |
| Extended    | SD/SDHC/MMC card                         |  |  |
| Memory      |                                          |  |  |
| I/O         | USB 2.0                                  |  |  |
| Earphone    | 3.5mm earphone                           |  |  |
| WiFi        | 802.11b/g                                |  |  |
| Format      | PDF, EPUB, DOC, RTF, HTML, TXT,          |  |  |
| Natively    | WOL, CHM, PDB, FB2, DjVu, LIT            |  |  |
| Support     | RAR, ZIP                                 |  |  |
|             | MP3, WAV                                 |  |  |
|             | BMP, JPG, PNG, GIF                       |  |  |
| Battery     | Li-Polymer 1500mAh                       |  |  |
| Working     | 0°C ~ 40°C                               |  |  |
| Temperature |                                          |  |  |
| Keeping     | -20°C ~ 55°C                             |  |  |
| Temperature |                                          |  |  |

# 5. After-sales Service Guide

Please MUK provides this part